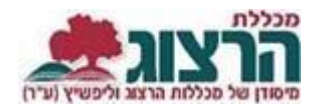

## מערכת שעות

## היכנסו לאתר מכללת הרצוג,

בתפריט העליון בחרו "סטודַנטים" ואז "מידע אישי"

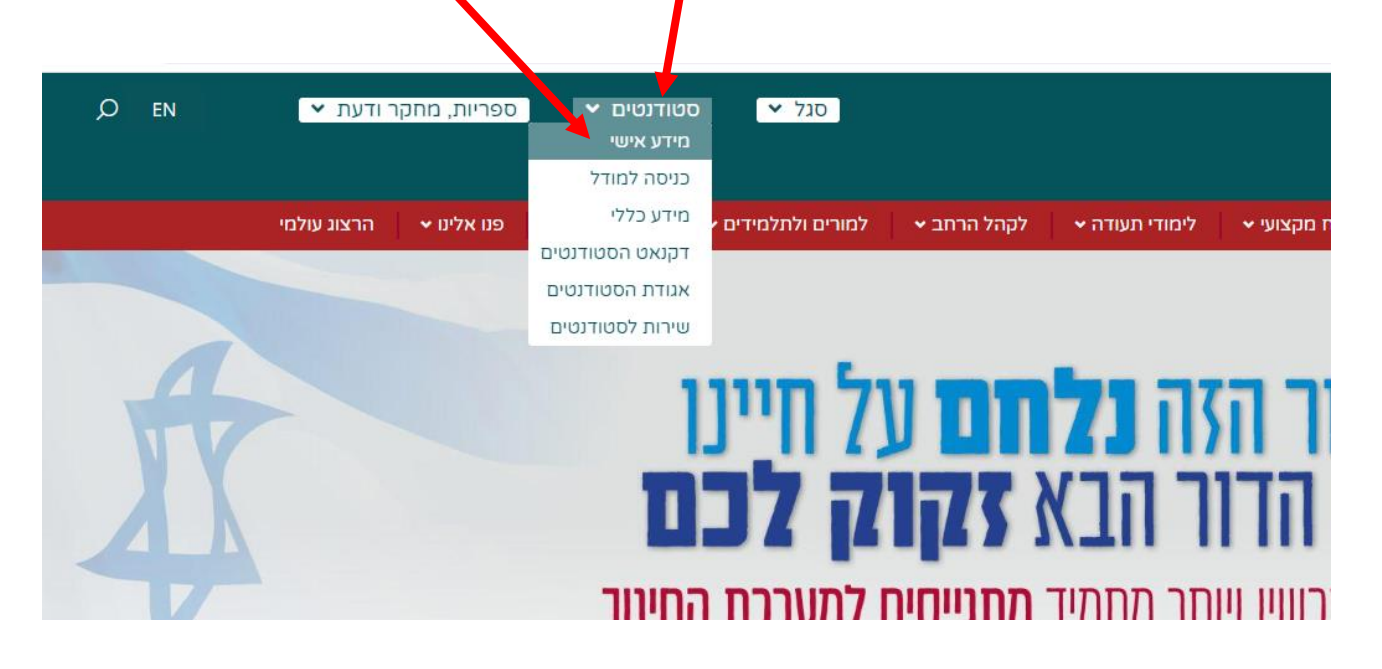

הקלידו את שם המשתמש והסיסמה שלכם

אם אין לכם סיסמה או שהיא השתנתה

צרו סיסמה חדשה ע"פ ההנחיות המצורפות בקישור זה

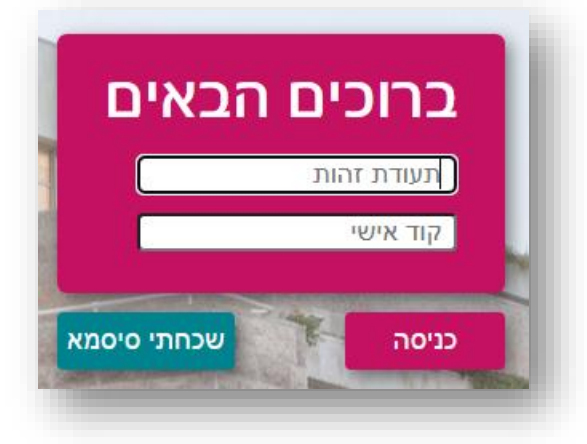

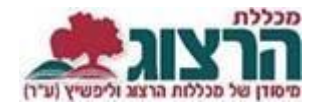

## בתפריט הראשי > מערכת שעות

|   | <u>התנתק</u>     | הרצוג |
|---|------------------|-------|
|   | דף הבית          | Â     |
| ~ | ציונים           | *     |
| ~ | תשלומים          |       |
|   | לוח בחינות       |       |
|   | מערכת שעות       | Ħ     |
|   | רישום לקורסים    |       |
| ~ | השיעורים שלי     |       |
|   | אפועכוווס נוספוס | 1     |

## :'תופיע מערכת השעות שלכם לשנה זו, בסמסטר א

|                                                                            |                                                       |               | הדפס ר 🔒 | שימה לסמסטר זה | הדפס במבנה יומן 🖨 | הדפס רשימה לשנה זו 🔒 |
|----------------------------------------------------------------------------|-------------------------------------------------------|---------------|----------|----------------|-------------------|----------------------|
| זערכת סמסטריאלית מערכת נ                                                   | ת שבועית                                              |               |          |                |                   |                      |
| תשפד תשפג תשפב                                                             | א                                                     | ב ל           |          |                |                   |                      |
|                                                                            |                                                       |               |          |                |                   |                      |
| ראשון                                                                      | ש                                                     | ני            | שלישי    | רביעי          | חמישי             | שישי                 |
| 08:00                                                                      |                                                       |               |          |                |                   |                      |
| 30                                                                         |                                                       |               |          |                |                   |                      |
| <b>09:00</b>                                                               | <b>שערי לשון</b><br>320073-52                         | <br>:<br>אורו |          |                |                   |                      |
| 10:00                                                                      | כיתה 1<br>-                                           |               |          |                |                   |                      |
| 30<br>ארון הספרים<br>היהודי<br>280204-52<br>ד"ר שטמפפר צבי<br>30<br>גיתה 6 | <b>אוטיזם</b><br>720088-53<br>לרמן דינה<br>15 כיתה 15 |               |          |                |                   |                      |
| 12:00<br>מבוא לחי ולצומח<br>30 של ארץ ישראל<br>15001 50                    |                                                       |               |          |                |                   |                      |
| נבו אביגיל<br>נכו אביגיל<br>2006 סיתה 8                                    |                                                       |               |          |                |                   |                      |
|                                                                            |                                                       |               |          |                |                   |                      |
| 30                                                                         |                                                       |               |          |                |                   |                      |
| 15:00                                                                      |                                                       |               |          |                |                   |                      |

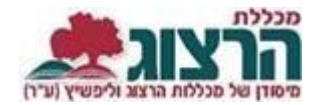

ניתן עבור בין הסמסטרים או בי השנים ע"י בחירת המקש הרלוונטי בחלק העליון של המסך.

בחלק העליון בצד שמאל ניתן לבחור בהדפסת מערכת שעות (סמסטר/שנה) ו קובץ 'מערכת שעות' מעודכן ירד למחשב. ניתן לפתוח אותו לצפייה או להדפסה.

אם אתם זקוקים למערכת שעות חתומה – עליכם לפנות ליועץ/צת הלימודים שלכם.

נתקלתם בבעיה? <u>פתחו קריאה לתמיכה</u>